For these instructions, I am using a Soekris 4511 box with a default install with a LAN subnet of 192.168.2.1/24 and DHCP.

| System information |                                                |  |
|--------------------|------------------------------------------------|--|
| Name               | m0n0wall.local                                 |  |
| Version            | 1.32<br>built on Sat Apr 17 21:01:56 CEST 2010 |  |
| Platform           | Soekris net45xx                                |  |

## To add VLANs, click on "assign".

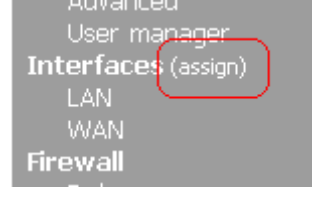

Click on the VLANs tab. Note that my LAN is on interface sis1 – we will need this info in a couple steps.

Interfaces: Assign network ports

| Interface assignments VLANs |                                                             |  |  |
|-----------------------------|-------------------------------------------------------------|--|--|
| Interface                   | Network port                                                |  |  |
| LAN                         | sis1 (NatSemi DP8381[56] 10/100BaseTX, 00:00:24:cb:93:c1) 💌 |  |  |
| WAN                         | sis0 (NatSemi DP8381[56] 10/100BaseTX, 00:00:24:cb:93:c0) 💌 |  |  |
| Save                        |                                                             |  |  |

#### Click on the "+" to add your first VLAN interface.

Interfaces: Assign network ports

| I | nterface assignmer                                                                                              | nts VLANs |             |   |
|---|----------------------------------------------------------------------------------------------------|-----------|-------------|---|
|   | Interface                                                                                                    | VLAN tag  | Description | — |
|   |                                                                                                    |           |             | • |
|   | Note:<br>Not all drivers/NICs support 802.1Q VLAN tagging properly. On cards that do not explicitly support it, |           |             |   |

Make sure to select the proper interface, for this example sis1.

Assign a VLAN tag such as 10.

Give the interface a description.

Save.

Interfaces: Assign network ports: Edit VLAN

| Parent interface | sis1 (NatSemi DP8381[56] 10/100BaseTX, 00:00:24:cb:93:c1) 💌                                |  |
|------------------|--------------------------------------------------------------------------------------------|--|
| VLAN tag         | 10<br>802.1Q VLAN tag (between 1 and 4094)                                                 |  |
| Description      | Production 10 Network<br>You may enter a description here for your reference (not parsed). |  |
|                  | Save                                                                                       |  |

DO NOT REBOOT UNTIL TOLD TO DO SO!! Rebooting now may leave your box in a state where you will have to reset it.

Interfaces: Assign network ports

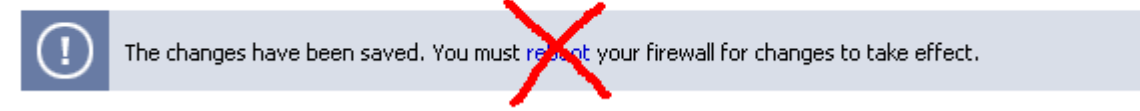

Using the steps above, build out all of your required VLANs.

| Interface | VLAN tag | Description           |     |
|-----------|----------|-----------------------|-----|
| sis1      | 10       | Production 10 Network | ©   |
| sis1      | 20       | Guest 20 Network      | ©   |
| sis1      | 30       | Testing 30 Network    | @ X |
|           |          |                       | 0   |

### Click on "Interface assignments".

|                      | Interfaces: Assign network ports                |                             |                                             |  |  |
|----------------------|-------------------------------------------------|-----------------------------|---------------------------------------------|--|--|
| (!)                  | The changes have been saved. You must reboot yo |                             |                                             |  |  |
| Interf               | Interface assignments                           |                             |                                             |  |  |
|                      |                                                 |                             |                                             |  |  |
| Inte                 | rface                                           | VLAN tag                    | Description                                 |  |  |
| Inte<br>sis1         | rface                                           | YLAN tag                    | Description<br>Production 1                 |  |  |
| Inte<br>sis1<br>sis1 | rface                                           | <b>VLAN tag</b><br>10<br>20 | Description<br>Production 1<br>Guest 20 Net |  |  |

Click on the "+" to add your new VLAN interfaces.

#### Interface assignments VLANs

| Interface | Network port                                                |
|-----------|-------------------------------------------------------------|
| LAN       | sis1 (NatSemi DP8381[56] 10/100BaseTX, 00:00:24:cb:93:c1) 💌 |
| WAN       | sis0 (NatSemi DP8381[56] 10/100BaseTX, 00:00:24:cb:93:c0) 🗾 |
|           |                                                             |
| Save      |                                                             |
| Unuminar  |                                                             |

Note that the LAN is still assigned to the physical interface. It \*may\* be possible on some hardware to run physical and virtual interfaces concurrently, but I would strongly recommend not doing so.

| Interface | Network port                                                |           |
|-----------|-------------------------------------------------------------|-----------|
| LAN       | sis1 (NatSemi DP8381[56] 10/100BaseTX, 00:00:24:cb:93:c1) 💌 |           |
| WAN       | sis0 (NatSemi DP8381[56] 10/100BaseTX, 00:00:24:cb:93:c0) 💌 |           |
| OPT1      | VLAN 10 on sis1 (Production 10 Network)                     | $\otimes$ |
|           |                                                             | €         |
| Save      |                                                             |           |

Select an appropriate VLAN to be you new LAN and assign a VLAN to OPT1. Save.

| Interface | Network port                                                |
|-----------|-------------------------------------------------------------|
| LAN       | VLAN 10 on sis1 (Production 10 Network)                     |
| WAN       | sis0 (NatSemi DP8381[56] 10/100BaseTX, 00:00:24:cb:93:c0) 💌 |
| OPT1      | VLAN 20 on sis1 (Guest 20 Network)                          |
|           |                                                             |
| Save      |                                                             |

Continue to "+" and add all required VLANs.

#### Save.

| Interface assignments VLANs |                                                             |   |  |
|-----------------------------|-------------------------------------------------------------|---|--|
| Interface                   | Network port                                                |   |  |
| LAN                         | VLAN 10 on sis1 (Production 10 Network)                     |   |  |
| WAN                         | sis0 (NatSemi DP8381[56] 10/100BaseTX, 00:00:24:cb:93:c0) 💌 |   |  |
| OPT1                        | VLAN 20 on sis1 (Guest 20 Network)                          |   |  |
| OPT2                        | VLAN 30 on sis1 (Testing 30 Network)                        |   |  |
| Save                        |                                                             | • |  |

You will notice that your new interfaces appear on the left menu.

| Interfaces (assign) |
|---------------------|
| LAN                 |
| WAN                 |
| OPT1                |
| OPT2                |
| Firewall            |

# Note that the LAN still has its original IP address. (I set this box up with 192.168.2.1/24 intentionally)

| Primary configuration | Secondary IPs                                                                                                    |
|-----------------------|----------------------------------------------------------------------------------------------------|
| IP address            | 192.168.2.1 / 24 💌                                                                                                    |
|                       | Save                                                                                                    |
|                       | <b>Warning:</b><br>after you click "Save", you must reboot you<br>may also have to do one or more of the folk<br>firewall again: |
|                       | Primary configuration                                                                                                    |

## Click on the "OPT1" interface and examine the options.

| Interfaces: Optional 1 (OPT1) |                                                                                                    |  |
|-------------------------------|----------------------------------------------------------------------------------------------------|--|
| Primary configuration         | Secondary IPs                                                                                       |  |
|                               | Enable Optional 1 interface                                                                         |  |
| Description                   | OPT1                                                                                                |  |
|                               | Enter a description (name) for the interface here.                                                  |  |
| IP configuration              |                                                                                                    |  |
| IF configuration              |                                                                                                    |  |
| Bridge with                   | none                                                                                                |  |
| IP address                    | / 31 💌                                                                                              |  |
|                               | Save                                                                                                |  |
|                               | Interfaces: Opt   Primary configuration   Description   IP configuration   Bridge with   IP address |  |

#### Enable and configure the interface as desired. Save. Repeat for all interfaces. Interfaces: Optional 1 (OPT1)

| General semp              |                       |                                                                                       |
|---------------------------|-----------------------|---------------------------------------------------------------------------------------|
| Static routes<br>Firmware | Primary configuration | Secondary IPs                                                                         |
| Advanced                  |                       |                                                                                       |
| User manager              |                       | Enable Optional 1 interface                                                           |
| Interfaces (assign)       |                       |                                                                                       |
| LAN                       | Description           | Guest Network                                                                         |
| WAN                       |                       | Enter a description (name) for the interface here.                                    |
| OPT1                      |                       |                                                                                       |
| OPT2                      |                       |                                                                                       |
| Firewall                  | IP configuration      |                                                                                       |
| Rules                     | Bridge with           | Dobe                                                                                  |
| NAT                       |                       |                                                                                       |
| Traffic shaper            | IP address            | 172.16.20.1                                                                           |
| Aliases                   |                       |                                                                                       |
| Services                  |                       | Saus                                                                                  |
| DNS forwarder             |                       | Jave                                                                                  |
| Dynamic DNS               |                       | Note:                                                                                 |
| DHCP server               |                       | be sure to add firewall rules to permit traffic through the interface. Firewall rules |

You should now have all of your interfaces set up. It is now safe to reboot the m0n0 system.

| System<br>General setup               | Interfaces: Optional 2 (Testing Network) |                                                                                        |  |
|---------------------------------------|------------------------------------------|----------------------------------------------------------------------------------------|--|
| Static routes<br>Firmware<br>Advanced | 1 The changes have                       | ve been saved. You mu <mark>st reboot</mark> your firewall for changes to take effect. |  |
| User manager<br>Interfaces (assign)   | Primary configuration                    | Secondary IPs                                                                          |  |
| LAN<br>WAN<br>Guest Network           |                                          | Enable Optional 2 interface                                                            |  |
| Testing Network                       | Description                              | Testing Network<br>Enter a description (name) for the interface here.                  |  |
| Rules<br>NAT<br>Traffic chapter       | IP configuration                         |                                                                                        |  |
| Aliases<br>Services                   | Bridge with                              | none                                                                                   |  |
| DNS forwarder<br>Dynamic DNS          | IP address                               | 172.16.30.1 / 24 -                                                                     |  |

While your system is rebooting, you must plug the mono into a trunk port on your switch and plug your computer into the appropriate access port for the LAN subnet.

Things to do yet:

Set up DHCP on the additional interfaces if needed. Set up appropriate firewall rules. Backup the config.